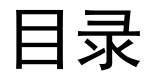

| 1.  | 产品简介         | 2 -    |
|-----|--------------|--------|
| 2.  | 设置界面         | 4 -    |
| 3.  | 实时曲线界面       | 5 -    |
| 4.  | 数据记录         | - 6 -  |
| 5.  | 备注           | - 7 -  |
| 6.  | 设置参数         | 8 -    |
| 1.1 | 1. 附录 I—修改记录 | - 14 - |

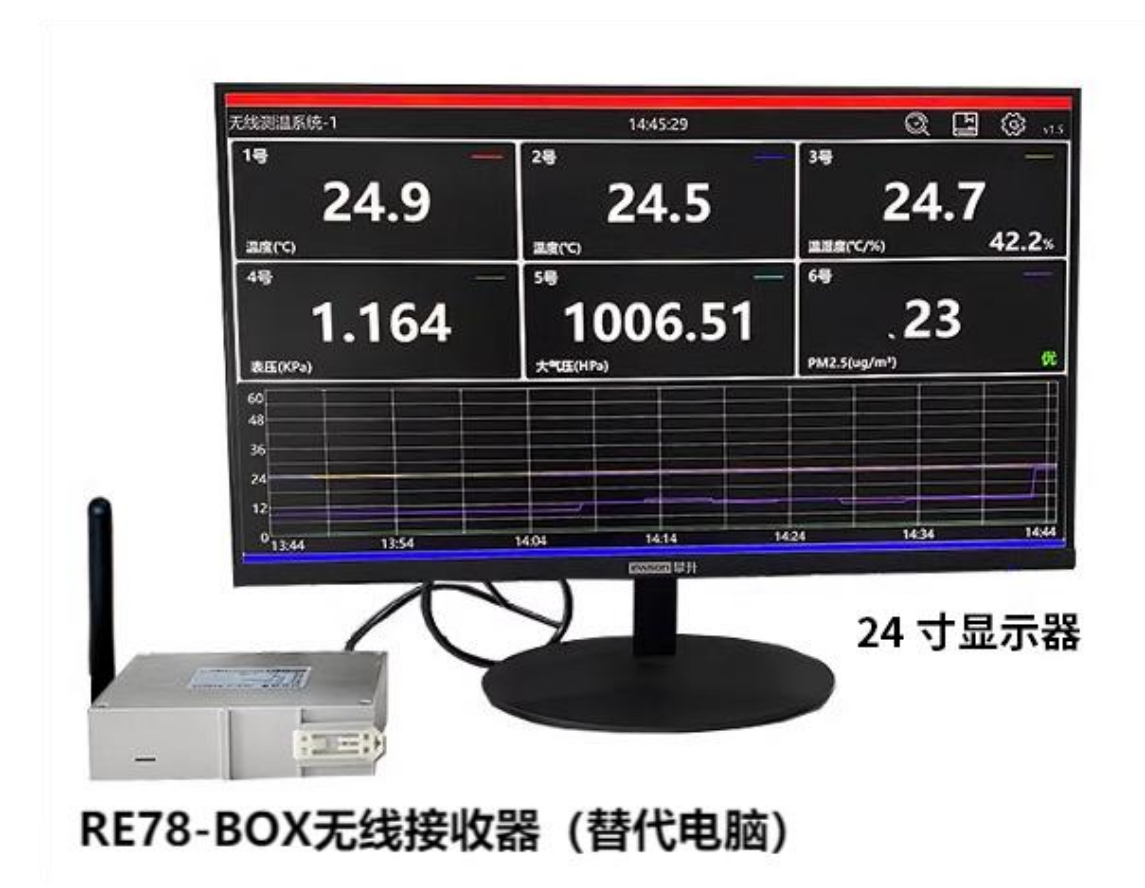

- 1 -

## 1. 产品简介

RE78-BOX 可以实现通用显示器展示数据,支持 HDMI 接口的显示器 (1920\*1080 分辨率),可以满足需要更大尺寸展示的场景(比如 30 寸甚至更 大,适合智能工厂数据看板)。出厂预装软件连接显示屏后开机即用,多种界面 可选,无需研发经验也可以体验无线传感技术带来的便捷和高效,实物如下图所 示:

|                                                                                                    | 接口说明     |                                                                                                  |  |  |  |  |  |
|----------------------------------------------------------------------------------------------------|----------|--------------------------------------------------------------------------------------------------|--|--|--|--|--|
|                                                                                                    |          | B<br>B<br>C<br>C<br>C<br>C<br>C<br>C<br>C<br>C<br>C<br>C<br>C<br>C<br>C<br>C<br>C<br>C<br>C<br>C |  |  |  |  |  |
| ① 参数设置按钮                                                                                                    | ④串口数据指示灯 | ⑦USB 接口                                                                                          |  |  |  |  |  |
| ② 433MHZ 天线接口                                                                                                    | ⑤HDMI 接口 | ⑧RS232-485 串口                                                                                    |  |  |  |  |  |
| ③ 无线通讯指示灯                                                                                                    | ⑥以太网接口   | ⑨12~24V 接口                                                                                       |  |  |  |  |  |
| ④ HDMI接口       ⑧RS232-485 串口         ③ 无线通讯指示灯       ⑥以太网接口       ⑨12~24V 接口         备注:           ⑦ 默认占用 COM2,<br>COM1 对应 RS232-RXD (T1), RS232-TXD (R1);<br>COM2 对应 RS485-A+(A2), RS485-B-(B2);<br>COM3 对应 RS485-A+(A3), RS485-B-(B3);<br>对于开发人员,提供接口 MODBUS-RTU 协议,支持二次开发;         ① 每次参数设置时,只能一个设备处于设置模式,否则会数据冲突; |          |                                                                                                  |  |  |  |  |  |

- 2 -

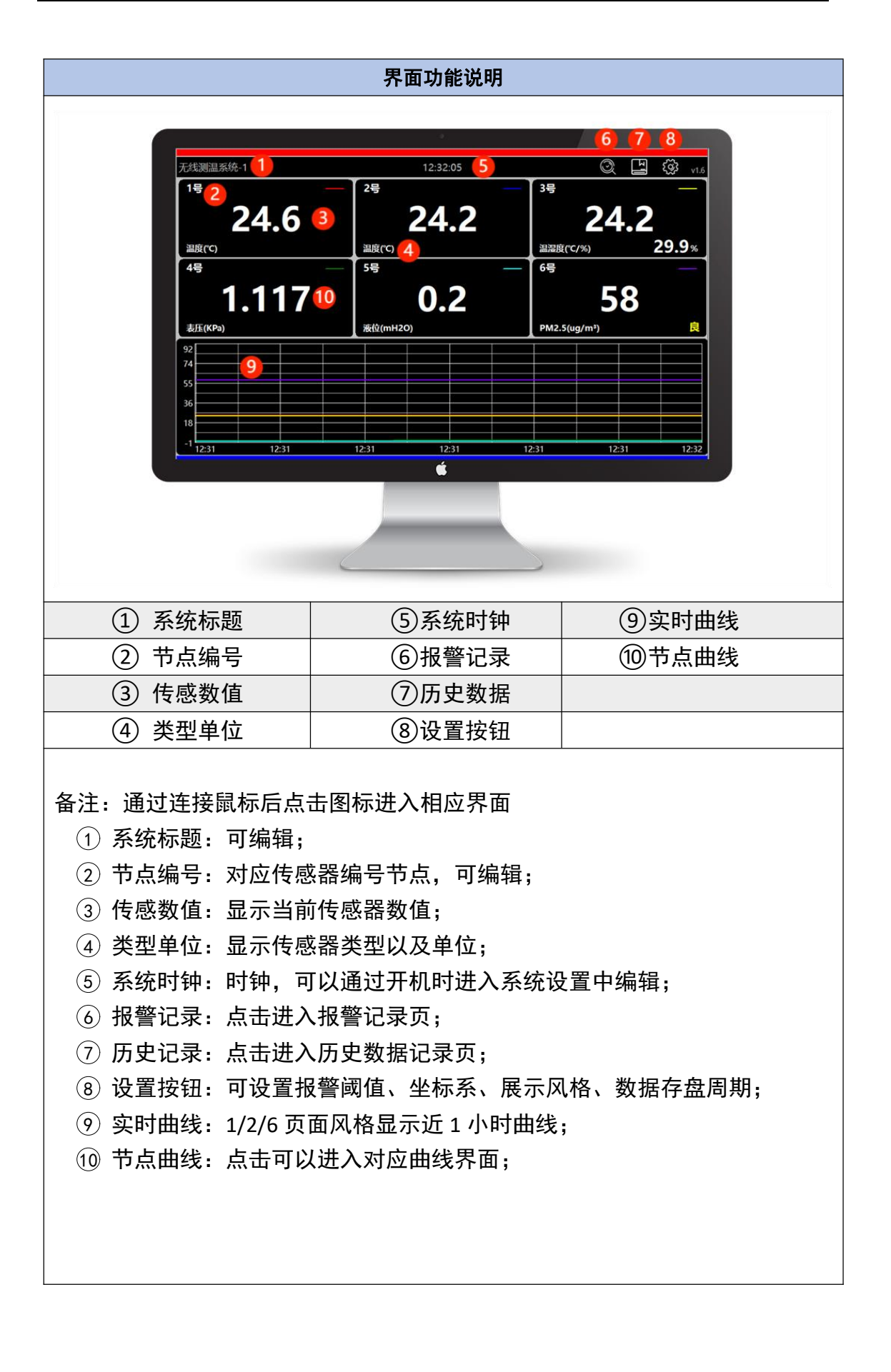

- 3 -

### 2. 设置界面

点击主页右上角【设置键】即可进入设置界面,具体操作如下图所示。 2.1. 页面切换:用户可根据无线传感器的数量选择合适的展示风格。

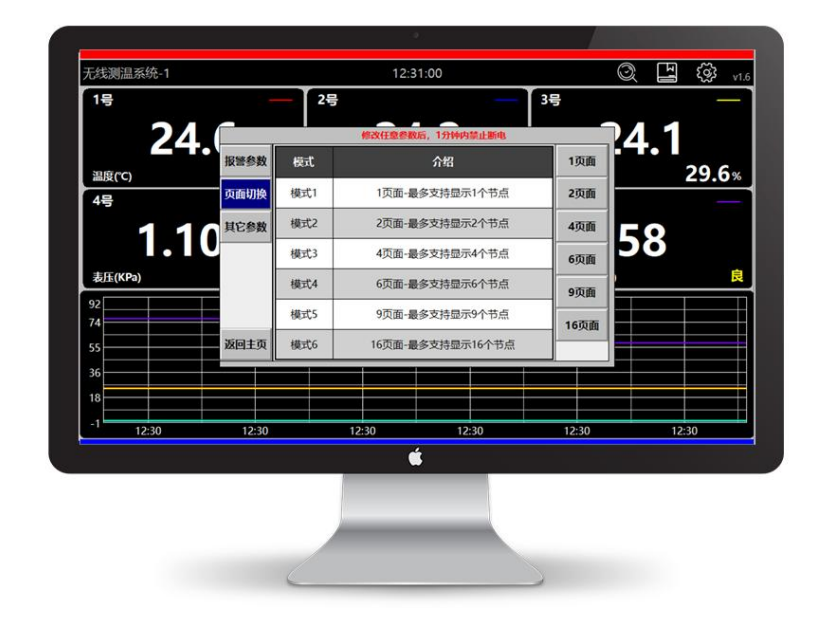

2.2. 报警区间: MAX:上限, MIN:下限; 当传感器数值超出该区间, 视为异常数据, 并将其记录到报警数据中。温度传感器还有一个额外功能, 在超出区间时, 主页 上数值会显示红色来警示; 每个节点可单独设置, 也可通过【统一修改】修改全 部节点报警区间, 该功能使相同类型的节点修改更容易。用户初次使用时, 需根 据传感器数量进行设置, 若不使用或不想进行记录的传感器, 只需将下限值设置 为-3276.8, 上限值设置一个较大值即可。

| 24       | 5     | i,1分钟内禁止 | Birth Contraction of the Contraction of the Contrac |         | 修改任意参数 | PA 1  |
|----------|-------|----------|----------------------------------------------------------------------------------------------------|---------|--------|-------|
| 温度(℃)    | 报警参数  | 统一修改     | #よ夕わ                                                                                                    | MIN     | 翻页     | 29.6  |
| 4号       | 页面切换  | 收留编写     | 口局合例                                                                                                    | MIN     | 100    |       |
|          | 其它参数  | 2        | 2号                                                                                                    | 0       | 100    |       |
|          |       | 3        | 3号                                                                                                    | 0       | 100    | 158   |
| -        |       | 4        | 4号                                                                                                    | 0       | 100    |       |
| 表压(KPa)  |       | 5        | 5号                                                                                                    | 0       | 100    |       |
| 92       |       | 6        | 6号                                                                                                    | 0       | 100    |       |
| 74       |       | 7        | 7号                                                                                                    | -3276.8 | 100    |       |
| 55       | 返回主页  | 8        | 8号                                                                                                    | -3276.8 | 100    |       |
| 36       |       |          |                                                                                                    |         |        |       |
| 18       |       |          |                                                                                                    |         |        |       |
| -1 12:29 | 12:30 |          | 12:30                                                                                                    | 12:30   | 12:30  | 12:30 |
|          |       |          | <b>Š</b>                                                                                                    |         |        |       |
|          |       |          |                                                                                                    |         |        |       |
|          |       |          |                                                                                                    |         |        |       |

- 4 -

### 3. 实时曲线界面

节点数量较少时,通过页面选择使显示的数值更大、更直观,节点数量较多时,通过页面选择展示传感数量更多,还可以通过频道(32 个频道可选)等参数分组,每组 M 个无线传感器,那么 N 组即可实现 M\*N 个无线传感星型网络。

每个传感器节点都对应1条实时曲线,主页点击对应传感器数值区域即可进入,曲线界面还可查看历史最大、最小值,使数据更加直观的对比。

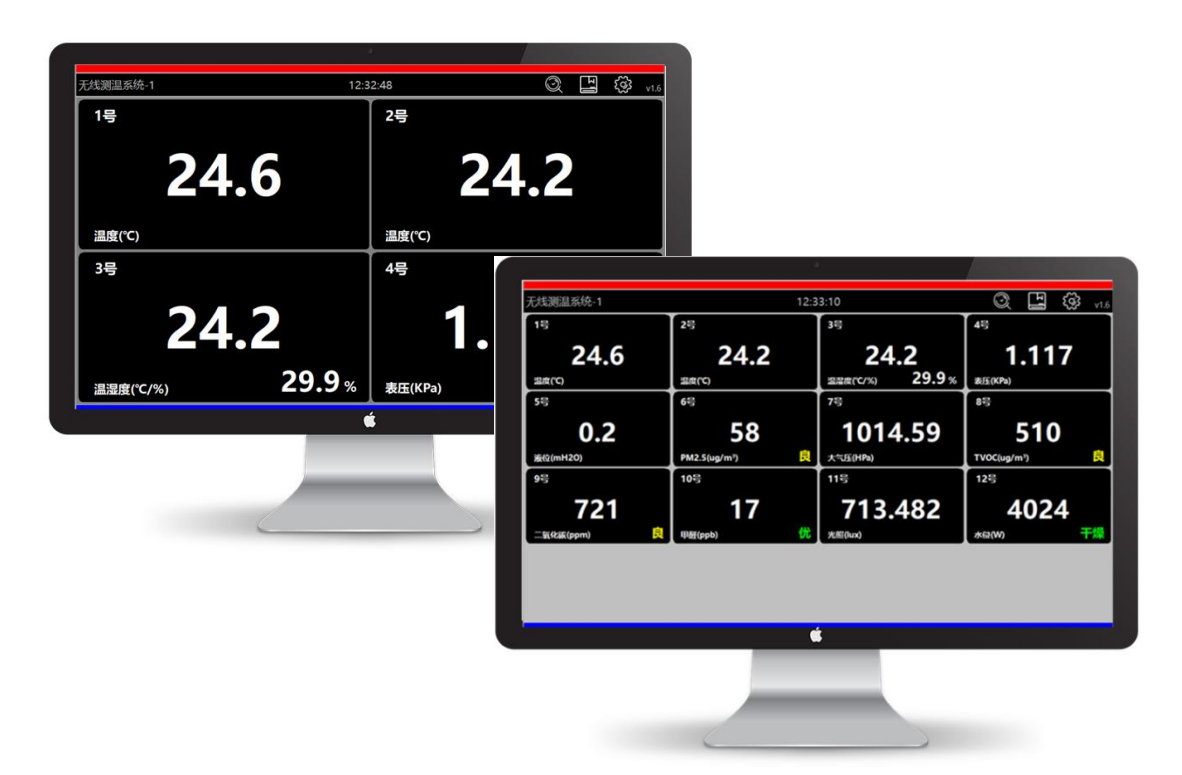

| 最大值 24.7            | 最小值 24.2    | 最大值     | 52.9 | 最小值 29.9 | 当前值      |          |
|---------------------|-------------|---------|------|----------|----------|----------|
| 64.5                |             |         |      |          |          |          |
|                     |             |         |      |          |          |          |
| >>.>                |             |         |      |          |          |          |
| 46.0                |             |         |      |          |          |          |
|                     |             |         |      |          |          |          |
| 36.8                |             |         |      |          |          |          |
| 27.6                |             |         |      |          |          |          |
|                     |             |         |      |          |          |          |
| 18.4 12:46:30 12:44 | 5:40 12:46: | 50 12:4 | 7:00 | 12:47:10 | 12:47:20 | 12:47:30 |
|                     |             |         | í    |          |          |          |
|                     |             |         |      |          |          |          |
|                     |             |         |      |          |          |          |

- 5 -

### 4. 数据记录

历史数据、报警数据、湿度数据会自动记录保存,并于每天 12:00~12:02 时 自动将数据导出至 U 盘(出厂提供 U 盘,导出数据时请勿进行操作),导出成 功后会自动清除缓存数据。

| 历史数据 |                     |      |      | 12:3 | 2:18  |     | 切换 | 导出 | 清除 | 刷新 |   |
|------|---------------------|------|------|------|-------|-----|----|----|----|----|---|
| 序号   | 时间                  | 1号   | 2号   | 3号   | 4号    | 5号  | 6号 |    |    |    |   |
| 1    | 2024-05-16 12:32:08 | 24.6 | 24.2 | 24.2 | 1.117 | 0.2 | 58 |    |    |    |   |
| 2    | 2024-05-16 12:31:58 | 24.6 | 24.2 | 24.2 | 1.117 | 0.2 | 58 |    |    |    |   |
| 3    | 2024-05-16 12:31:48 | 24.6 | 24.2 | 24.2 | 1.117 | 0.2 | 58 |    |    |    |   |
| 4    | 2024-05-16 12:31:38 | 24.6 | 24.2 | 24.2 | 1.117 | 0.2 | 58 |    |    |    |   |
| 5    | 2024-05-16 12:31:10 | 24.6 | 24.2 | 24.2 | 1.108 | 0.2 | 58 |    |    |    |   |
| 6    | 2024-05-16 12:31:00 | 24.6 | 24.2 | 24.1 | 1.108 | 0.2 | 58 |    |    |    |   |
| 7    | 2024-05-16 12:30:50 | 24.6 | 24.2 | 24.1 | 1.108 | 0.2 | 58 |    |    |    |   |
| 8    | 2024-05-16 12:30:40 | 24.6 | 24.2 | 24.1 | 1.108 | 0.2 | 76 |    |    |    |   |
| 9    | 2024-05-16 12:30:30 | 24.6 | 24.2 | 24.1 | 1.108 | 0.2 | 76 |    |    |    |   |
| 10   | 2024-05-16 12:30:21 | 24.6 | 24.2 | 24.1 | 1.108 | 0.2 | 76 |    |    |    |   |
| 11   | 2024-05-16 12:30:10 | 24.6 | 24.2 | 24.1 | 1.108 | 0.2 | 76 |    |    |    |   |
| 12   | 2024-05-16 12:30:00 | 24.6 | 24.2 | 24.1 | 1.108 | 0.2 | 76 |    |    |    |   |
| 13   | 2024-05-16 12:29:50 | 24.6 | 24.2 | 24.1 | 1.108 | 0.2 | 76 |    |    |    |   |
| 14   | 2024-05-16 12:29:40 | 24.6 | 24.2 | 24.1 | 1.108 | 0.2 | 76 |    |    |    |   |
| 15   | 2024-05-16 12:29:30 |      |      |      |       |     |    |    |    |    |   |
| ]    |                     |      |      |      |       |     |    |    |    |    |   |
|      |                     |      |      |      |       | _   |    |    |    | _  | - |
| <    |                     |      |      |      |       | -   |    |    |    | -  | > |
|      |                     |      |      |      | 157   |     |    |    |    |    | _ |
|      |                     |      |      |      |       |     |    |    |    |    |   |

#### 4.1. 历史数据记录

存盘记录周期 0~3600 秒可设置,建议与传感器上传周期一致,最快 6 秒。 当存盘周期设置为 0 时,即历史数据浏览、保存功能失效。当传感器离线时,历 史记录中会显示离线。

#### 4.2. 报警数据记录

报警数据记录判断以报警区间为准,当传感器数值超出区间时,自动进行记录,记录包含报警开始时间、报警值、报警结束时间等数据。

备注: -3276.8 为特殊值报警, 表示传感器离线。

#### 4.3. 湿度数据记录

仅温湿度传感器时生效,功能与历史数据一致。无湿度数据时显示空白数据。

#### 4.4. 注意事项

以 16 个节点进行存储,最多存储约 60000 条数据(更有高配可供选择最多存储 50/100 万条数据以及更多)

自动导出最多保留3天数据(周期需6秒以上);

注: 若为温湿度传感器,则周期时间\*2 才能达到上述效果

# 5. 备注

① 设备地址可在其它参数中修改;

② 断电保存:如用户修改参数或节点名称,在断电时是可以自动恢复上一次的值,但该功能前提是修改后的 60 秒内是不能断电,若在此期间断电是不会保存修改后的值。历史数据记录、报警记录、报警数据通用可以断电恢复,但断电前 60 秒内的数据不会恢复。

③ 辅助提示:

| 传感器型号 | 数值区间                 | 等级              |  |  |
|-------|----------------------|-----------------|--|--|
| PM2.5 | 0-35-75-115-150-250  | 优-良-轻度-中度-重度-严重 |  |  |
| TVOC  | 0-360-900-1800       | 优-良-中-差         |  |  |
| 甲醛    | 0-34-60              | 优-良-差           |  |  |
| 二氧化碳  | 0-700-1000-1500-2000 | 优-良-差-轻度-严重     |  |  |
| 水侵    | 0~3500~4095          | 有水、干燥           |  |  |

### 6. 设置参数

通过 ST78 参数设置。注意每次参数设置时,只能一个设备处于设置模式, 否则会数据冲突。

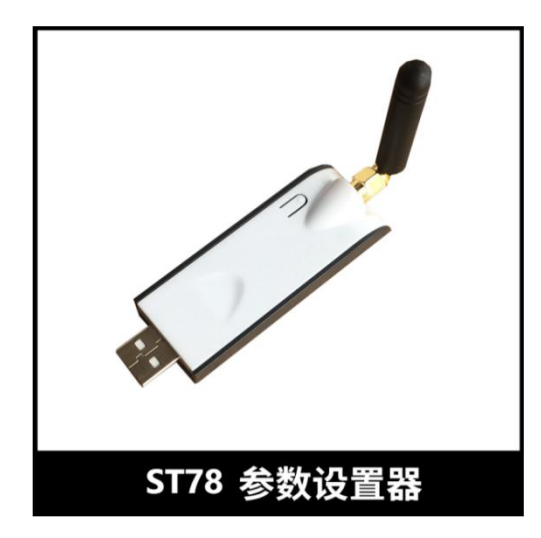

第一, 解压 ST-RE78-78USB 驱动文件, 双击 CH341SER, 点击安装即可完成 驱动安装。当提示安装失败时尝试将 ST78 插入电脑 USB 再安装, 或重启电脑。

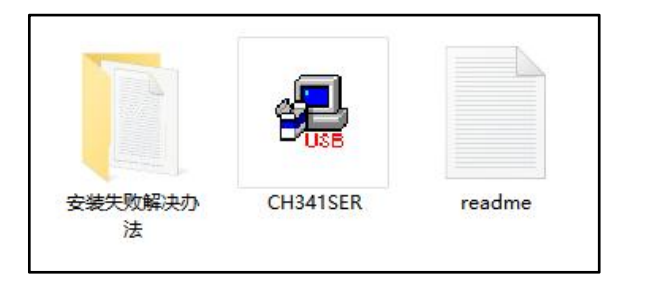

| 🛃 驱动安装(X64)                              | - D                                                                   | × | V 📇 WA82A9NMQF6RD99                                                                                                    |
|------------------------------------------|-----------------------------------------------------------------------|---|----------------------------------------------------------------------------------------------------|
| 驱动安装/卸载<br>选择INF文件: CH<br>安装<br>卸载<br>帮助 | 1341SER.INF<br>CH.CN<br>LUSB-SERIAL CH340<br>L11/04/2011, 3.3.2011.11 |   | <ul> <li>■ IDE ATA/ATAPI 控制器</li> <li>● 处理器</li> <li>■ 磁盘驱动器</li> <li>▲ 存储控制器</li> <li>□ 打印队列</li> <li>□ 打印机</li> <li>□ 第 丁印机</li> <li>□ ECP 打印机端口 (LPT1)</li> <li>□ USB-SERIAL CH340 (COM5)</li> <li>□ 通信端口 (COM2)</li> </ul> |

安装好驱动后将 ST78 与电脑 USB 端口连接,通过电脑端设备管理器可查到 到虚拟串口设备,即代表安装成功,注意不同 USB 端口,对应的 COM 口号不同

第二,如下图所示安装 ws-win-x86-x64-latest 设置软件,安装软件图标 如下图所示,

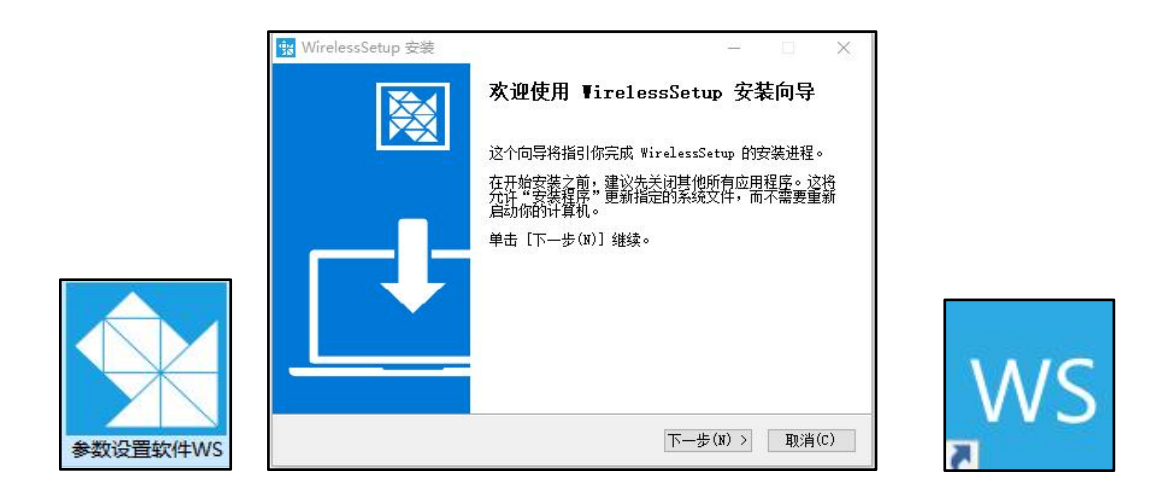

第三,首次安装软件,点击右下角图标升级到最新版本,请注意软件右下角 图标,根据实际需求,用户合理选择图标功能可以更好的使用设置软件

| د ws - 3.7 گ |                                 |                  |     | -     |   | ×   |
|--------------|---------------------------------|------------------|-----|-------|---|-----|
|              |                                 |                  |     |       |   |     |
|              | ♀ 提示                            |                  |     |       |   |     |
|              | 当前版本:v3.7(已 <del>为属</del><br>确定 | 新)<br>(O) 取消 (C) |     |       |   |     |
|              | 1                               |                  |     |       | > |     |
|              |                                 |                  | ₩ ⊞ | 4») 🗨 |   | 9 Q |

WS 设置软件

第四,按住设置按钮后供电开机,待红灯常亮时表示处于设置模式,此时松 开设置按钮,参数设置后重启生效。

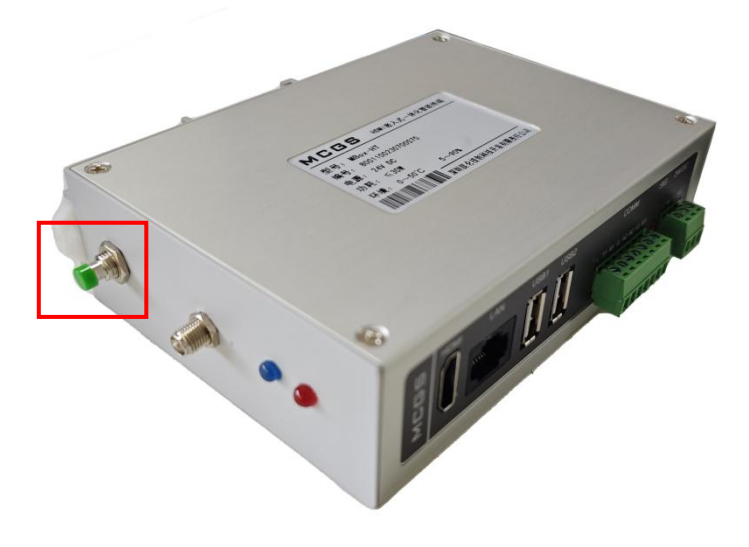

#### RE78-BOX 参数按钮

第五,打开设置软件,选择端口号后点击【搜索设备(R)】,即可进入参数设置界面,注意每次只能一个设备处于设置模式,否则会干扰冲突。

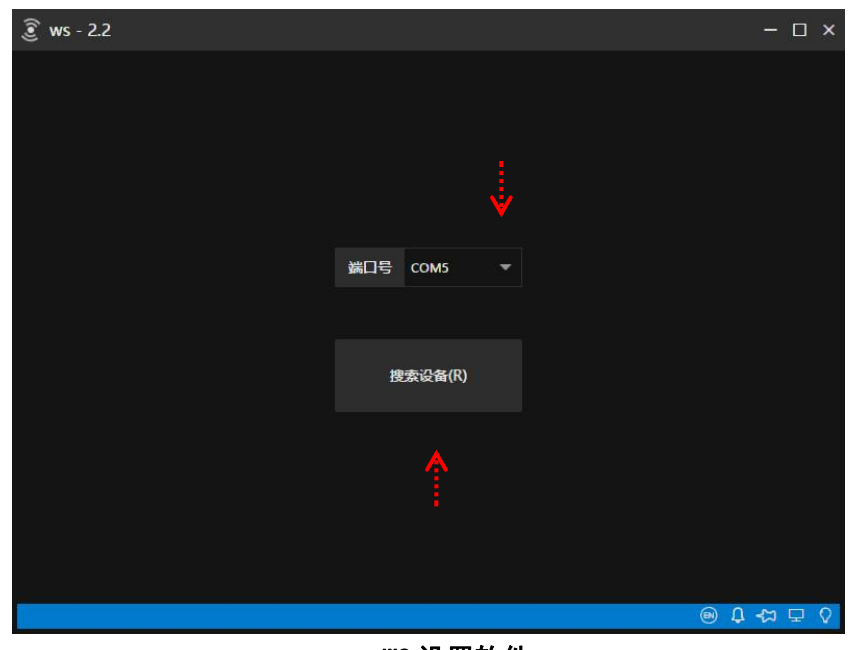

WS 设置软件

第六,如下图所示。 RE78 进入设置界面后点击【读取(R)】。确定好参数后,请点击【写入(W)】,设置完毕后及时关机,以避免设置其他设备时干扰。

| ത്രി ws - 2.4                                                                                |                |     |        | 6      | - 0               | × |
|----------------------------------------------------------------------------------------------|----------------|-----|--------|--------|-------------------|---|
| ◆ 返回                                                                                         |                |     |        |        |                   |   |
| ROM版本: v0.3<br>HWV版本: v4<br>ATE版本: v0.42<br>IAP版本: v0.0                                      | 合 基本参数         |     |        |        |                   |   |
| OTA版本: v0.0<br>JSON版本: v0.0                                                                  | 分组编号           | 1   | 功率等级   | 7      | •                 |   |
| 编译日期: 2019-08-17T15:18:24<br>射频驱动: SX1278 v0.3<br>设备类型: REPEATER<br>唯一编码: 0x33FE680642433439 | 设备编号           | 1   | 射频带宽   | 125    | -                 |   |
| UID: D939<br>分组编号: 1<br>功率等级: 7<br>颛道编号: 24                                                  | 自检时间           | 180 | 扩频因子   | 11     | •                 |   |
| 同步字节:18<br>扩频因子:11                                                                           | 同步字节           | 18  | 编码纠错   | 3      | •                 |   |
| 射频带宽: 125<br>编码纠错: 3                                                                         |                |     |        |        |                   |   |
| 工作模式: MODBUS<br>设备编号: 1                                                                      | 频道编号           | 24  | 波特率    | 9600   |                   |   |
| 自检时间: 180<br>波特率: 9600<br>从机地址: 120                                                          | 从机地址           | 120 |        |        |                   |   |
|                                                                                              | 重 <u>罟</u> (S) |     | ☑ 云端备份 | 读取(R)  | 写入(W)             |   |
|                                                                                              |                |     | 8      | () E Q | \$ <del>9</del> 0 | 0 |

RE78 参数界面

| 参数      | 备注说明                           |
|---------|--------------------------------|
| 2 2 2   | 日江 (1)                         |
| 分组编号    | 1~255(可设置)                     |
| 设备编号    | RE78 的设备编号无效                   |
| 自检时间    | 缓存数据时间(单位:秒)                   |
| 同步字节    | 1~255(可设置)                     |
| 频道编号    | 1~32(可设置,中心频道 24)              |
| 从机地址    | 1~255(可设置, 十六进制 0x01, 默认十进制 1) |
| 功率等级    | 1~7                            |
| 射频带宽    | 默认 125 即可                      |
| 扩频因子    | 默认 11 即可                       |
| 编号纠错    | 默认 3 即可                        |
| 串口通信数据格 | 默认 9600,可设置                    |
| 式       |                                |

备注: RE78 接收器参数需对照 78 系列无线传感器起来设置

(1) 分组编号:无线传感器较多的应用场景时用于分类

(2) 同步字节:无线传输链路时用于调制解调时数据对齐处理

(3) 频道编号:在传感节点较多的应用场景可通过不同频道来避免干扰

- (4) 从机地址: MODBUS-RTU 设备地址(默认十进制 120, 可设置)
- (5) 功率等级:默认等级7(20dbm),功率越小通讯距离越近电池越耐用
- (6) 空中速率:无线传输编码解码的速度
- (7) 波特率: 用户设备与 RE78 串口数据交互的速度

(8) 自检时间:相对有线测温方案,无线通信技术的最大优势在于免布线, 易安装、易维护。但无线传输难免会有数据丢包概率,而自检时间功能主要就是 来缓解数据丢包问题,例如无线传感器上传时间为 100S,而自检时间设置成 100S 时,实际缓存 300S,即允许 3 次数据丢包,当连续 3 次收不到数据时 RE78 将该 无线传感器对应寄存器缓存的数据清除,即变成 0x8000(0x8000(-32768)是 特征值而不是有效温度值,主要用于代表设备离线、电池耗尽、超出量程)

【参数妙用】对于测温点较少的应用来说,出厂默认参数即可开机使用,当 测温点较多时,通过分组,且每组的频道设置成不同,即可优化实时性,又可以 避免同频干扰。

| □□□□          | □□□□          | □□□□          |
|---------------|---------------|---------------|
| □□□□          | □□□□          | □□□□          |
| 1号区域,频道4,组号1  | 2号区域,频道16,组号2 | 3号区域,频道24,组号3 |
| 应用场景 -分       | 布示意图(如10      | 0*50米区域)      |
| □□□□          | □□□□          | □□□□          |
| □□□□          | □□□□          | □□□□          |
| 4号区域,频道12,组号4 | 5号区域,频道20,组号5 | 5号区域,频道8,组号6  |

如上图所示, □代表无线传感器, 频道编号和组号遵循以下几个原则

【1】相邻测温区域的频道编号设置时要间隔较大,以减少近场干扰

- 【2】频道 16 为中心频点, 越偏离中心频点, 通讯距离会有所下降。
- 【3】同一组无线传感器和接收器的组号、同步字、频道这三个参数须对应
- 【4】同一组内无线传感器编号不可重复,否则接收器收到的数据将被覆盖

| 组号 | 同步字 | 频道 | 传感器编号 | 功率 | 上传周期 | 自检时间 |
|----|-----|----|-------|----|------|------|
| 1  | 1   | 16 | 1~16  | 7  | 180S | 300S |
| 2  | 1   | 13 | 1~16  | 7  | 180S | 300S |
| 3  | 1   | 10 | 1~16  | 7  | 180S | 300S |
| 4  | 1   | 19 | 1~16  | 7  | 1805 | 300S |
| 5  | 1   | 22 | 1~16  | 7  | 180S | 300S |

如 80 路测温, 分成 5 组, 每组 16 个传感器和 1 个接收器, 参数设置如下:

如下表所示,数据并非多多益善,合理的采样率是关键,考虑工业场景不适 合频繁更换电池,建议上传周期尽可能大,这样电池可续航多年。

| 上传周期 | 采样率(次数) |      |         |           |  |
|------|---------|------|---------|-----------|--|
|      | 每小时     | 每天   | 每月      | 每年        |  |
| 10S  | 360     | 4320 | 12.96万  | 311. 04 万 |  |
| 60S  | 60      | 1440 | 4. 32 万 | 51.84万    |  |
| 180S | 20      | 480  | 1. 44 万 | 17. 28 万  |  |
| 300S | 12      | 288  | 0.864万  | 10.368 万  |  |

# 1.1. 附录 I—修改记录

| 日期        | 版本  | 原因   | 修改人 | 审核人 |
|-----------|-----|------|-----|-----|
| 2024-5-16 | 1.0 | 发布初稿 | 陈佳  | 郑天良 |
|           |     |      |     |     |
|           |     |      |     |     |
|           |     |      |     |     |
|           |     |      |     |     |
|           |     |      |     |     |

**附表**−1